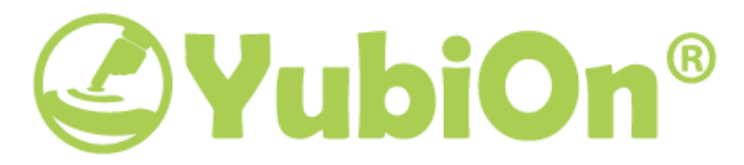

# How to Rewrite YubiKey AES Information?

For YubiOn Windows Logon Standalone

2022/7/21

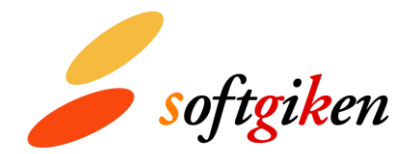

## Copyright ©2022 SoftGiken Co. Ltd. All rights reserved.

## **Contact Information**

SoftGiken Co. Ltd.

Sakuragaokacho 4-23 Shibuyasakuraoka Building 6F Shibuya, Tokyo 150-0031 <sub>Japan</sub>

presales@yubion.com

## **Table of Contents**

| Copyright                                         | 2   |
|---------------------------------------------------|-----|
| Contact Information                               | 2   |
| 1. Overview                                       | .4  |
| 2. How to Rewrite YubiKey Secret Key Information? | . 5 |
| 2.1. Using YubiKey Personalization Tool           | 5   |
| 2.1.1. Prerequisites                              | 5   |
| 2.1.2. Steps                                      | 5   |
| 2.2. Using YubiKey Manager                        | 8   |
| 2.2.1. Prerequisites                              | 8   |
| 2.2.2. Steps                                      | 8   |

## 1. Overview

YubiOn Windows Logon Standalone authentication requires YubiKey secret key information. Based on it, we will create a license file and hand it to the customer. Then the customer will import the license file into YubiOn Windows Logon Standalone software to enable using YubiKey.

As a factory default, the YubiKey secret key information is not revealed, so to get this information, we have to use a tool to rewrite the YubiKey secret key information.

For users in Japan, we sell YubiKey, which has been rewritten the secret key information, but for foreign users who we cannot send YubiKey, customers have to rewrite their YubiKeys by themselves.

**NOTE:** After rewriting, the YubiKey factory default secret key information will be deleted, and you will not be able to use that key with others services using the default Yubico OTP. So make sure to use the YubiKey which does not have any problems even if you rewrite it.

#### The introduction process is as below:

### Rewrite the symmetric-key information of Yubico OTP 🏼 🌽 softgiken

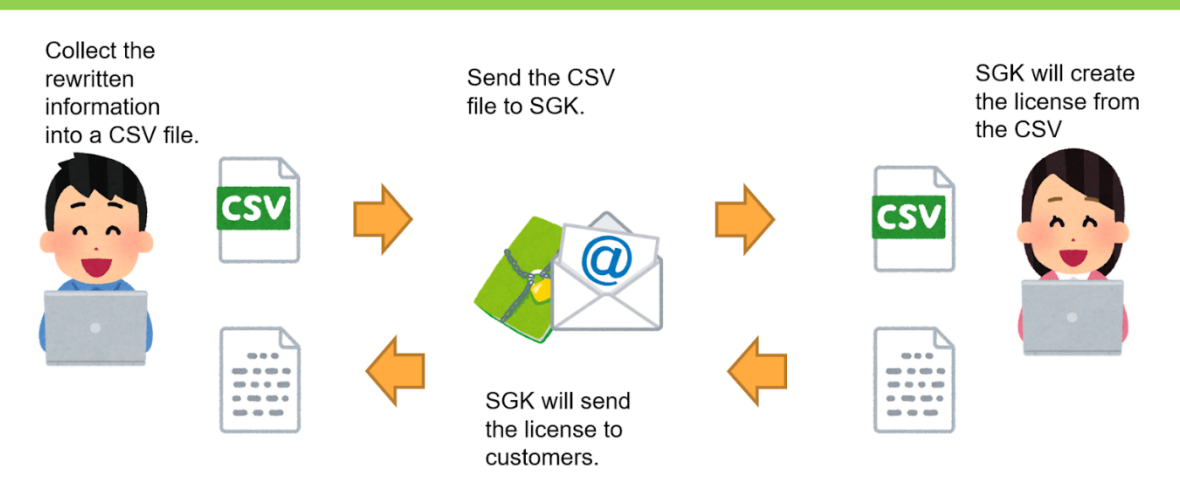

The necessary information in the CSV file includes "Serial No.", "Public ID", "Private ID", "Secret key".

% The secret key is important information used for authentication. Please handle it carefully so that you do not leak it to third parties.

e.g.)

This document describes how to rewrite the YubiKey secret key information.

## 2. How to Rewrite YubiKey Secret Key Information?

There are 2 ways to rewrite YubiKey secret information: using "YubiKey Personalization Tool" or using "YubiKey Manager".

### 2.1. Using YubiKey Personalization Tool

### 2.1.1. Prerequisites

Download and install "YubiKey Personalization Tool" from the Yubico homepage.

https://www.yubico.com/support/download/yubikey-personalization-tools/

#### 2.1.2. Steps

- 1 Open the "YubiKey Personalization Tool" application. Plug in the YubiKey you want to rewrite to the USB port.
- 2 Set the format:

Select the "Settings" tab.

Change the "Logging Settings" to "Yubico format".

| 🛞 YubiKey Personalization Tool                                                                                                    |                         |                                       |                | _      |                                                                      | ×                                                  |           |
|----------------------------------------------------------------------------------------------------|-------------------------|---------------------------------------|----------------|--------|----------------------------------------------------------------------|----------------------------------------------------|-----------|
| Yubico OTP OATH-HOTP Static Password                                                                                                    | Challenge-Response      | Settings                              | Tools          | About  | Exit                                                                 |                                                    |           |
| Setti                                                                                                    | ngs                     |                                       |                |        | YubiKey i                                                            | s inserte                                          | d         |
| General Settings     Decimal     Mo       Use and enforce customer prefix     Image: Control of the set of the set of the                                         | dHex Hex                |                                       |                |        |                                                                      |                                                    |           |
| Output Settings Output Format Tab Public ID Tab OTP Tab                                                                                                    | Enter                   |                                       |                | 0      |                                                                      |                                                    |           |
| Output Speed Throttling       Output Character Rate       Standard       Add a short delay before sending OTP part                                                                                                    | Add a short delay aft   | er sending OTP                        | part           | 0      | Programmi<br>Slot 1 and 2<br>Firmware V<br>5.1.2<br>Serial Nur       | ng status<br>configured<br><b>'ersion:</b><br>nber | e<br>1    |
| Serial # Visibility Settings                                                                                                    | Static Password Setting | <b>gs</b><br>te using the but         | ton (2.0+)     | 0      | Dec: 101<br>Hex: 9ac                                                 | .45512  <br>xee8                                   |           |
| Update Settings     Image: Control of the setting setting se | Extended Settings       | for digits (2.3+<br>only slot 1 is pr | )<br>rogrammed | (2.3+) | Features :<br>Yubico OTP<br>2 Configurat                             | Supported                                          | d<br>~    |
| Logging Settings          Log configuration output         Application Settings                                                                                                    |                         | (2.4+/3.1+)                           |                | 0      | OATH-HOTP<br>Static Passw<br>Scan Code I<br>Challenge-R<br>Updatable | ord<br>Mode<br>esponse                             | * * * * * |
| Enable configuration export [Flexible format nta]) Actions Settings are saved automatically                                                                                                    | Update is available     | for YubiKey 2.3                       | and later      |        |                                                                      | d Factor                                           | <u>،</u>  |
| Restore Defaults                                                                                                    | U                       | pdate Setting                         | s              |        | yur                                                                  |                                                    |           |

3 Rewrite the secret information: Select the "Yubico OTP" tab. Click the "Advanced" button.

| 🛞 YubiKe                 | y Personaliz           | ation Tool                |                                  |          |       | _     |                                                                                                    | >                                                                                                    | <         |
|--------------------------|------------------------|---------------------------|----------------------------------|----------|-------|-------|----------------------------------------------------------------------------------------------------|----------------------------------------------------------------------------------------------------|-----------|
| Yubico OTP               | ОАТН-НОТР              | Static Password           | Challenge-Response               | Settings | Tools | About | Exit                                                                                                    |                                                                                                    |           |
|                          |                        | Program in Yu             | ibico OTP mode                   |          |       |       | YubiKey                                                                                                    | / is inser                                                                                                    | ted       |
| Quick<br>Quickly progra  | am a YubiKey for u     | se with Yubico Validation | Server                           |          |       |       |                                                                                                    |                                                                                                    |           |
| Advance<br>Allows you to | d<br>program one or me | ore YubiKeys with greater | r control over the configuration | n values |       |       | Programm<br>Slot 1 and<br>Firmware<br>5.1.2<br>Serial Nu<br>Dec: 11<br>Hex: 9<br>Modhex: kl<br>Feature:<br>Yubico OTI<br>2 Configur<br>OATH-HOT<br>Static Pass<br>Scan Code<br>Challenge<br>Updatable<br>Ndef<br>Universal | ning stat<br>2 configur<br>Version:<br>umber<br>0145512<br>acee8<br>Iruuj<br>s Support<br>P<br>rations<br>rP<br>sword<br>a Mode<br>-Response | us:<br>ed |
|                          |                        |                           |                                  |          |       |       | yu                                                                                                    | bic                                                                                                    | :0        |

Select the slot to rewrite. Slot 1 works with a short touch and Slot 2 works with a long touch. Click the 3 "Generate" buttons in the "Yubico OTP Parameters" part to generate key information. Click the "Write Configuration" button to execute the rewrite.

| 🛞 YubiKey Personalization Tool                                                       |                                |                 |              | _     |                                                | X       |  |
|--------------------------------------------------------------------------------------|--------------------------------|-----------------|--------------|-------|------------------------------------------------|---------|--|
| Yubico OTP OATH-HOTP Static Password                                                 | Challenge-Response             | Settings        | Tools        | About | Exit                                           |         |  |
| Program in Yubico C                                                                  | )TP mode - Advar               | nced            |              |       | YubiKey is inse                                | rted    |  |
| Configuration Slot                                                                   |                                |                 |              |       |                                                |         |  |
| Select the configuration slot to be programmed<br>Configuration Slot 1 Configuration | Slot 2                         |                 |              | •     |                                                |         |  |
| Program Multiple YubiKeys                                                            | Configuration Protection       | on (6 bytes H   | ex)          | 0     |                                                |         |  |
| Automatically program YubiKeys when inserted                                         | YubiKey(s) unprotected -       | Keep it that wa | зу           | •     |                                                |         |  |
| Parameter Generation Scheme                                                          | Current Access Code            |                 |              |       | Programming status:<br>Slot 1 and 2 configured |         |  |
| Identity from serial; Randomize Secrets                                              | New Access Code                |                 |              |       | Firmware Version                               |         |  |
| Yubico OTP Parameters                                                                | Use Serial Number              | _               |              |       | 5.1.2<br>Serial Number                         |         |  |
| Public Identity (1-16 bytes Modhe> iu vg ru ul dv vv                                 |                                |                 | Generate     | •     | Dec: 10145512                                  |         |  |
| Public Identity Length 6 文 (6 bytes is                                               | default length as required by  | Yubico OTP va   | lidation ser | ver)  | Hex: 9acee8                                    |         |  |
| Private Identity (6 bytes Hex) 68 be da 75 41 91                                     |                                |                 | Generate     | 2     | Modhex: klruuj                                 |         |  |
| Secret Key (16 bytes Hex) ec 0a f7 66 2d 4b                                          | b2 bb 06 9f 1c ae 20 07 d5 c2  |                 | Generate     | 2     | Features Support                               | rted    |  |
| Actions                                                                              |                                |                 |              |       | Yubico OTP                                     | 1       |  |
| Press Write Configuration button to program your YubiKey                             | 's selected configuration slot |                 |              |       | 2 Configurations                               | 4       |  |
| Write Configuration Stop Res                                                         | et Back                        |                 |              |       | Static Password                                |         |  |
| White configuration Stop Res                                                         | Duck                           |                 |              |       | Scan Code Mode                                 | 1       |  |
| Results                                                                              |                                |                 |              |       | Challenge-Respons                              | e 🗸     |  |
| # Public Identity (Modhex) Status Timesta                                            | mp                             |                 |              | ~     | Updatable                                      | ×       |  |
|                                                                                      |                                |                 |              |       | Ndet                                           | - 4     |  |
|                                                                                      |                                |                 |              |       |                                                | n . v _ |  |
|                                                                                      |                                |                 |              | ~     | yubio                                          | CO      |  |

When rewriting, a window to specify the output destination of the CSV file is displayed. Save the CSV file in any directory.

The default is saved under the file name "configuration\_log.csv".

- 4 If there are multiple YubiKeys, plug in the next YubiKey and repeat the secret key information rewriting procedure.
- % The second and subsequent rewriting information will be added to the first specified CSV file. e.g.)

Make sure that all YubiKey secret key information is entered in the above CSV file, and send the file to us.

### 2.2. Using YubiKey Manager

### 2.2.1. Prerequisites

Download and install "YubiKey Manager" from the Yubico homepage.

https://www.yubico.com/support/download/yubikey-manager/

### 2.2.2. Steps

1 Open the "YubiKey Manager" application. Plug in the YubiKey you want to rewrite to the USB port. The information of YubiKey will be displayed. Write down the value of "Serial".

| 🐠 YubiKey Manager                   | - 🗆  | $\times$ |
|-------------------------------------|------|----------|
|                                     | Help | O About  |
| yubico Home Applications Interfaces |      |          |
| YubiKey 5 NFC                       |      |          |
| Firmware: 5.1.2<br>Serial:          | C    |          |
|                                     |      |          |

2 Click the "Application" tab, and select "OTP".

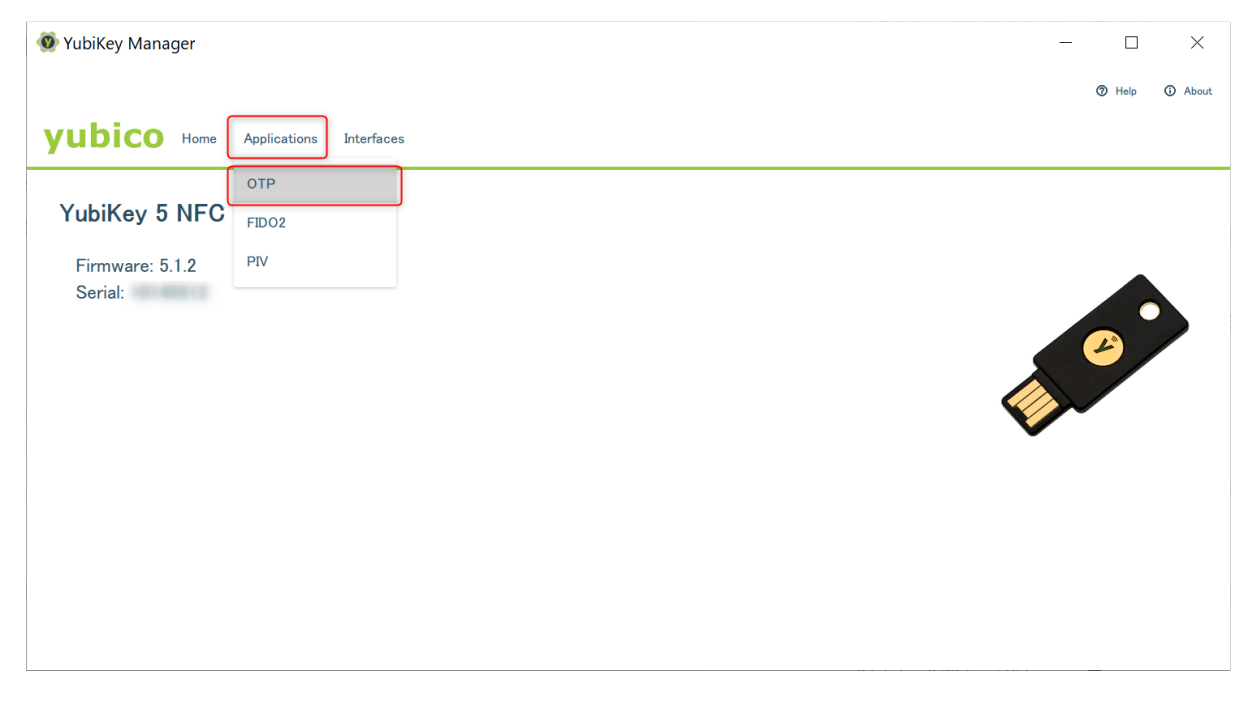

3 Click the "Configure" button under the slot you want to set.

| 🚳 YubiKey Manager                   | _                 |      | ×     |
|-------------------------------------|-------------------|------|-------|
|                                     | YubiKey 5 NFC ( ) | Help | About |
| yubico Home Applications Interfaces |                   |      |       |
| Here / OTP<br>Here / OTP            |                   |      |       |
| < Back                              |                   |      |       |

4 Choose "Yubico OTP" and click the "Next" button.

| 🛞 YubiKey Manager                                           | _                 |      | ×       |
|-------------------------------------------------------------|-------------------|------|---------|
|                                                             | YubiKey 5 NFC ( ) | Help | ③ About |
| yubico Home Applications Interfaces                         |                   |      |         |
| Select Credential Type<br>Home / OTP / Short Touch (Slot 1) |                   |      |         |
| Yubico OTP     O Challenge-response                         |                   |      |         |
| ○ Static password ○ OATH-HOTP                               |                   |      |         |
|                                                             |                   |      |         |
|                                                             |                   |      |         |
| < Back                                                      |                   |      | Vext >  |

5 Check "Use Serial" of "Public ID".
Click the "Generate" button of "Private ID".
Click the "Generate" button of the "Secret key".
Write down the values of "Public ID", "Private ID", and "Secret key".
Click the "Finish" button to execute the rewrite.

| 💇 YubiKey Manager                                            | _               |      | ×        |
|--------------------------------------------------------------|-----------------|------|----------|
|                                                              | YubiKey 5 NFC ) | Help | About    |
| yubico Home Applications Interfaces                          |                 |      |          |
| Yubico OTP<br>Home / OTP / Short Touch (Slot 1) / Yubico OTP |                 |      |          |
| Public ID                                                    |                 | Use  | e serial |
| Private ID                                                   |                 | Gene | erate    |
|                                                              |                 |      |          |
|                                                              |                 |      |          |
| < Back                                                       |                 |      | Finish   |

- 6 If there are multiple YubiKeys, plug in the next YubiKey and repeat the secret key information rewriting procedure.
- 7 Create the secret key file:

Finally, create a CSV file for all YubiKey secret key information and send it to us. The file format: "Serial No.", "Public ID", "Private ID", "Secret key"

e.g.)

•••